CG Antenna Co., Ltd.

# CG Antenna

# **RTC-200 Rotator Control Interface**

# **Operating manual**

CG Antenna Co., Ltd. Shanghai, China

1 http://www.cgantenna.com

| RTC-200 ROTATOR CONTROL INTERFACE | CG Antenna Co., Ltd. |
|-----------------------------------|----------------------|

# INTRODUCTION

Usually antenna rotators come with only an indoor controller. User must manually control the rotator by turning or pressing a knob. More and more, the radio software has capability to automatic control the rotator. User could easily input a coordinator of the target or simply click the target on the map, software sends instruction to the rotator to turn.

CG Antenna presents the RTC-200 Rotator Control Interface that provides the interfacing between antenna rotator system and the computer. The RTC-200 supports Yaesu GS-232B protocol. So it could be used for most of Yaesu rotators.

The RTC-200 is connected to computer with USB connection. It is compatible with any rotator control software that supports GS-232B protocol.

### FEATURES

#### · Compatible with Yaesu GS-232B protocol

The RTC-200 supports most commands of Yaesu GS-232B protocol. You could connect both Azimuth and Elevator rotator.

#### • USB connection to computer.

The interface comes with a USB-A to USB-B cable for connecting to the PC computer.

#### · Bluetooth extension (optional).

Support Bluetooth connection to computer, tablet or smartphone. With optional Bluetooth module, the **RTC-200** could connect with control devices wirelessly.

3

# RTC-200 ROTATOR CONTROL INTERFACE

CG Antenna Co., Ltd.

http://www.cgantenna.com

Diagram 1.

| 0 | CG Antenna |                         | 0   |   |
|---|------------|-------------------------|-----|---|
|   | RTC-200    | DAT STU<br>O O<br>PW BL | USB | 0 |

2

FRONT PANEL

- DAT indicator The "DAT" indicator lights on when there is data communication between the RTC-200 and control software.
- PW indicator Power indicator.
- STU indicator The "STU" indicator lights on when the RTC-200 detects setting error.
- BL indicator The "BL" indicator lights on when the Bluetooth connection is established.

4

- USB port This USB-B port provides USB connection to computer.
- Bluetooth socket (optional) For install the optional Bluetooth module.

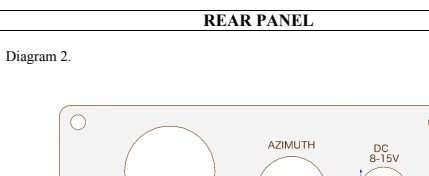

- SAT
- 1. SAT port This DIN-8 port provides connection to the elevation data port of rotator
- 2. AZIMUTH port This Mini DIN-6 port provides connection to the azimuth data port of rotator.
- DC power port Connect to DC power supply. Voltage: 8-15V.

## CABLE CONNECTION

- Connect the cable from the RTC-200 to the antenna rotator. For a normal azimuth Yaesu rotator, just connect the Mini DIN-6 to Min Din-6 cable from the AZIMUTH port to the indoor controller of the rotator.
  - For a both azimuth and elevation Yaesu rotator (normally for satellite contraction and creation rates rotator (normally for satellife communication), you have to connect another DIN-8 to DIN-8 cable from the SAT port to the rotator controller.
- 2. Insert USB cable to the USB port of the RTC-200 and computer.
- 3. Connect DC power supply to the RTC-200.

Note: The **RTC-200** supports 8-15V DC power.

http://www.cgantenna.com

http://www.cgantenna.com

CG Antenna Co., Ltd.

RTC-200 ROTATOR CONTROL INTERFACE

#### CG Antenna Co., Ltd.

# SOFTWARE INSTALLATION

5

The RTC-200 comes with the USB driver software and configuration client software for Microsoft Windows XP, Win 7/8/10.

#### Computer hardware requirement (Minimal):

CPU: Intel P3 500 MHz RAM: 512 MB Hard disk: 100 MB One USB port

#### Procedure

- 1
- 2. 3. 4.
- Install the USB driver Connect the cable and check COM port configuration. Install configuration client software Initialize the rotator with configuration client.

#### **USB** driver installation

The RTC-200 uses FT232 USB-to-serial convert chip. This is a very robust and reliable industrial standard microchip. Before plug-in the USB cable to the computer, please proceed the driver installation.

Locate the driver file on the CD.

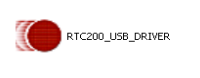

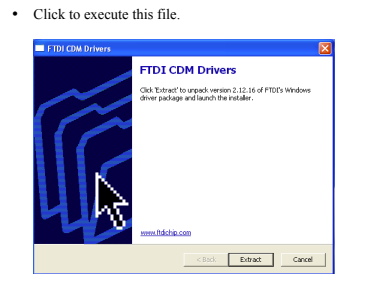

# RTC-200 ROTATOR CONTROL INTERFACE

#### · Follow the instruction of the software and finish the driver installation

6

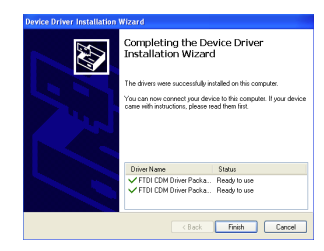

Now you could plugin the USB cable to your PC. System will detects new hardware.

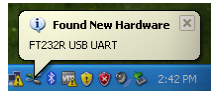

Next 2 steps, Windows will start to update the driver for the new hardware. \*For different Windows version, the screen appearance maybe not be the same.

8

Choose "Yes, this time only"

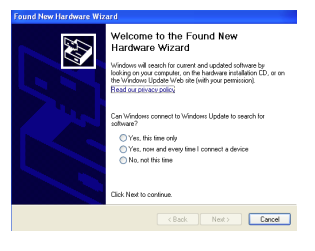

Choose "Install the software automatically". After it finishes, the system might ask to do this step for the second time.

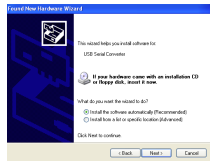

After windows updated its driver list. The **RTC-200** is ready to use. Go to "Control Panel" -> "System" -> "Hardware" -> "Device Manager", you could find a new serial port under "Ports" option. Its name is "USB Serial Port". . Write down the COM port number, you will use it later in the **RTC-200** configuration client software.

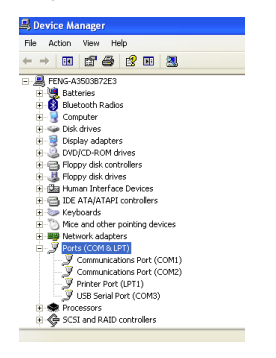

http://www.cgantenna.com

RTC-200 ROTATOR CONTROL INTERFACE

CG Antenna Co., Ltd.

4. DOWN - this button activates elevator rotator to go down STOP – The rotator will keep rotating after you click one of buttons above. Click this button to stop rotating 5. STOP

9

'CALIBRATE' tab

In this tab, you could set the 0 and 360 degrees positions for azimuth rotator. Also you could set 0 and 90 degrees position for elevator rotator.

- For azimuth rotator only:
  - Turn the rotator to the direction 0 degree that you could observe from the rotator controller. Click **0 button** of the 'AZ Rotator'. The parameter will be written into the RTC-200.
  - Turn the rotator clockwise to 360 degree. It means turn the rotator one round. Then click 360 button of the 'AZ Rotator'.
- For azimuth rotator & elevation rotator:
  1. Follow the calibrate procedure of azimuth rotator to complete azimuth setting.
   Turn the elevation rotator to 0 degree, click 0 button of the 'EL
  - Rotator' 3. Turn the elevation rotator to 90 degree, click **90 button** of the
  - 'EL Rotator

#### Reset

Click this button to reset the memory of the RTC-200

Now you can use the RTC-200 rotator control interface with suitable rotator control software

#### Software control

- In the rotator control software
  - Choosing the driver of Yaesu GS232B protocol
  - Select the correct serial port of the RTC-200 Now enjoy the software control.

RTC-200 ROTATOR CONTROL INTERFACE

#### **OPERATION**

For using the **RTC-200** rotator control interface, you must run the **RTC-200** configuration client software to initialize the interface. After setting, the **RTC-200** will memorize the rotator and an ameter of the rotator. Then the **RTC-200** could work with the compatible rotator control software.

#### Initialize the RTC-200

- Copy the folder of "RTC200client" on the CD to your hard disk. Or you could choose to run the client software directly from your CD.
- · Locate the RTC-200 client program and run it.

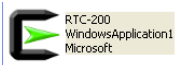

Click `CHECK` to get serial port list. Select the correct COM port and click `OPEN`.

| ATC-200 SETUP 2.0 [2]<br>COM<br>CHECK OFEN<br>CONTROL CALIERATE<br>UP<br>CCW STOP CW<br>DOWN | ATC-200 SETUP 2.0 (2)<br>COM3 ♥ CHECK CLOSE<br>CONTROL CALIBRATE<br>A 2 Rotator<br>0 360<br>EL Rotator<br>0 90<br>EESET |  |
|----------------------------------------------------------------------------------------------|----------------------------------------------------------------------------------------------------|--|
| AZ=092 EL=039                                                                                |                                                                                                    |  |

- After the connection is established, the 'OPEN' button will be changed to CLOSE'
- 'CONTROL' tab

There are 5 buttons

- 1. CW - this button activates azimuth rotator to rotate in clockwise direction.
   CCW – this but
- this button activates azimuth rotator to rotate in

10

- counter clockwise direction. 3. UP this button activates elevator rotator to go up.

http://www.cgantenna.com

RTC-200 ROTATOR CONTROL INTERFACE

### WARRANTY

CG antenna warrants RTC-200 against defects in material for a period of ONE (1) year unless otherwise indicated

The warranty does not cover damage, improper use, abuse, or conditions beyond our control (i.e. lightning).

CG Antenna assumes no liability or responsibility for damage to other devices or injuries to persons as a consequence of using our products.

If you don't accept the terms of the above warranty, please return the products in the original package to your reseller for refund (doesn't include the shipping or possible restocking charge).

#### SERVICE

If you have any problem of your CG product, please contact your local sales directly. Then we can arrange the repair service.

If return for repair is needed, please wrap and pack your unit well to protect damage during transportation or handling. Include a note with your name, address, phone number, email and brief description of the problem.

#### Technical support: support@cgantenna.com

Last updated: 17 August 2018

\*CG antenna and our distributors cannot be responsible for unit lost or damage in shipping.

12

CG Antenna Co., Ltd.